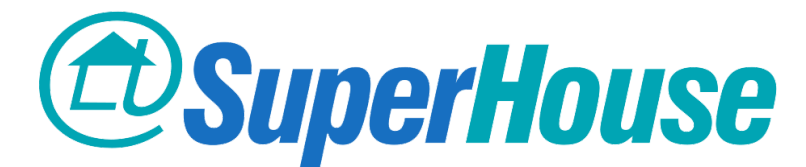

## Home Automation App Setup for Android

Open the Play Store on your Android device.

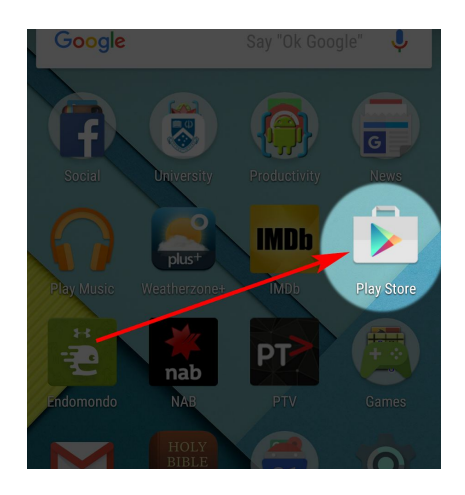

Tap inside the "Search" box at the top of the screen, and type in "openhab".

Tap the magnifying glass "search" button near the bottom right.

Find the app called "openHAB" by "openHAB UG".

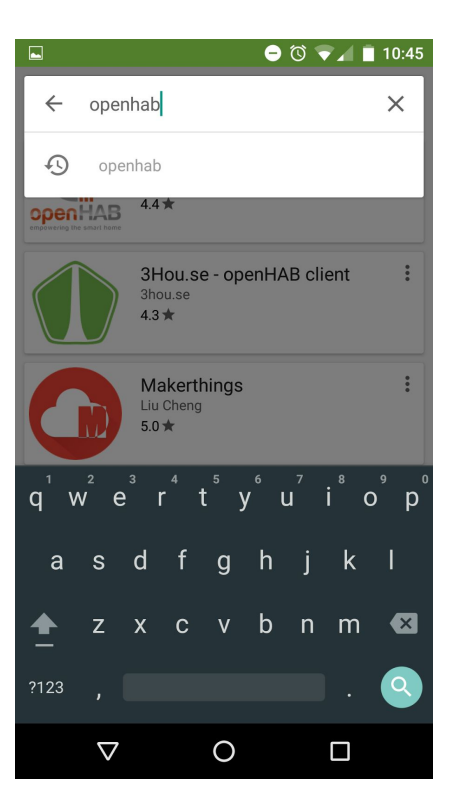

|                                      | ◓ ◙ ▼◢ ▮                                           | 10:44 |
|--------------------------------------|----------------------------------------------------|-------|
| ← open                               | hab                                                | Ļ     |
| openHAB<br>emporering the small here | openHAB<br>openHAB UG (haftungsbeschränkt)<br>4.4★ | :     |
|                                      | 24au aa anan440 aliant                             | :     |

Tap the "INSTALL" button.

openHAB 1 openHAB UG (haftungsbeschränkt) 3+ openHAB 

The app will request access to certain information. openHAB  $\bigcirc$ openHAB needs access to Device & app history 3 Location

Click the "home" button on your device to return to your home screen.

Open your list of apps. Look for the app called "openHAB".

Tap its icon to open it.

Tap "ACCEPT".

The app will now begin installation.

It's a good idea to also add it to your home screen so you can easily access it later.

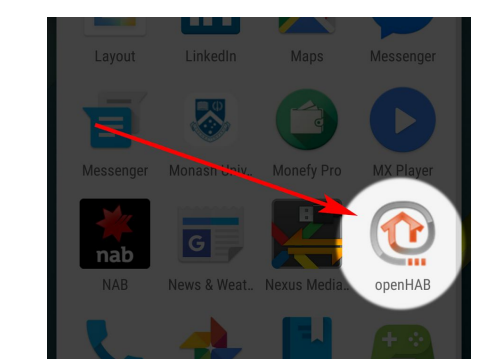

Wi-Fi connection information

ACCEPT

Google Play

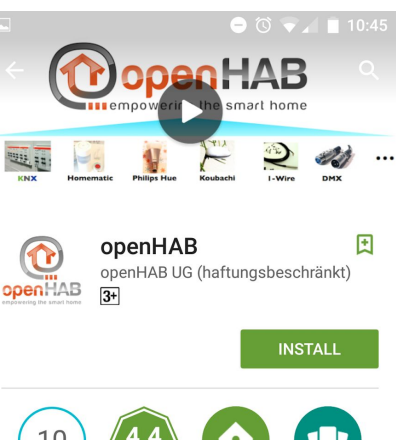

The app starts in demo mode with controls that aren't connected to your home. This is just so you can see some of the things that the app can do.

You can click around in the demo if you like. None of the controls will actually do anything in your home, so it doesn't matter what you do while the app is in demo mode. Don't worry, you can't damage anything!

The SuperHouse Brain that controls your curtains and blinds is capable of linking to many other smart devices in your home, including lights, smart TVs, A/C systems, motion detectors, and information services. If you wish to extend your system to add any of these extra features please contact your SuperHouse installer.

Tap the menu icon in the top right corner.

Select "Settings".

Tap the button next to "Demo mode" to turn it off.

Tap the "openHAB URL" setting. The keyboard will open. Type in the address that was configured for your home's Brain by your installer. It will be in a format similar to:

## https://192.168.1.166:8443

Then click "OK".

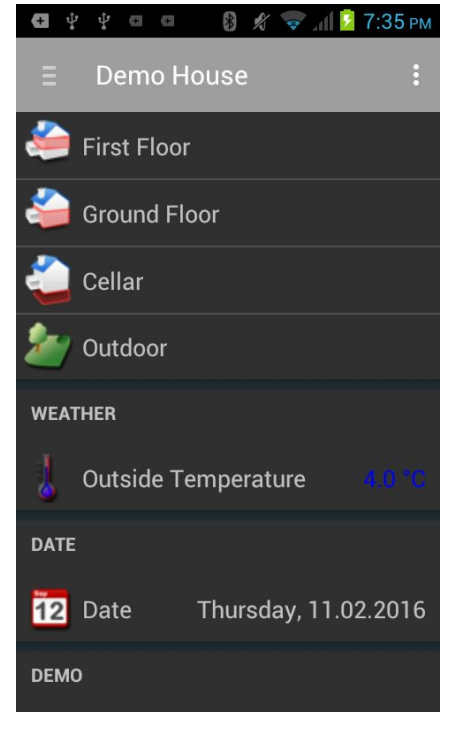

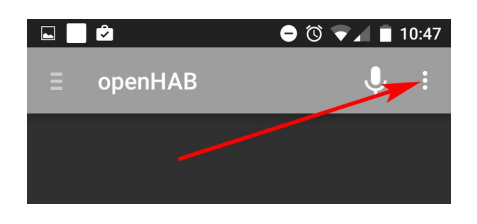

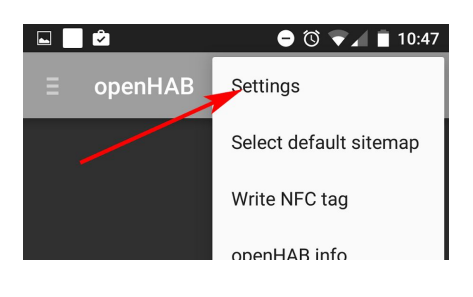

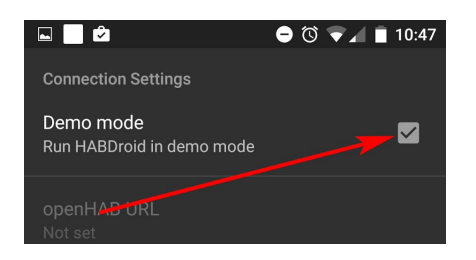

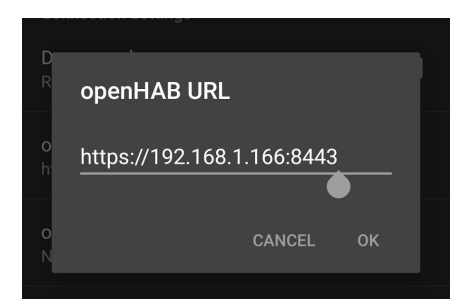

Although it's not required, you can also put the same address into the "Remote URL" setting. Doing this will prevent the app from giving warnings that the Remote URL has not been configured.

Click the "back" button on your device to save the settings.

Your device will ask if it should accept a security certificate.

Tap "ALWAYS".

The app will now show you a list of the automated curtains and blinds installed in your home.

Use the "up", "stop", and "down" buttons to control your curtains and blinds.

You do not need to repeat any of these setup steps after the app has been installed and configured for the first time. Simply tap the openHAB icon to open the app, and then control any of your curtains and blinds.

You can only control your curtains and blinds while you are at home connected to your own WiFi network. If you wish control devices in your home while you are away, please contact your SuperHouse installer to have your home configured for remote access.

Document version: 2016-04-13

## SuperHouse Automation Pty Ltd www.superhouse.tv

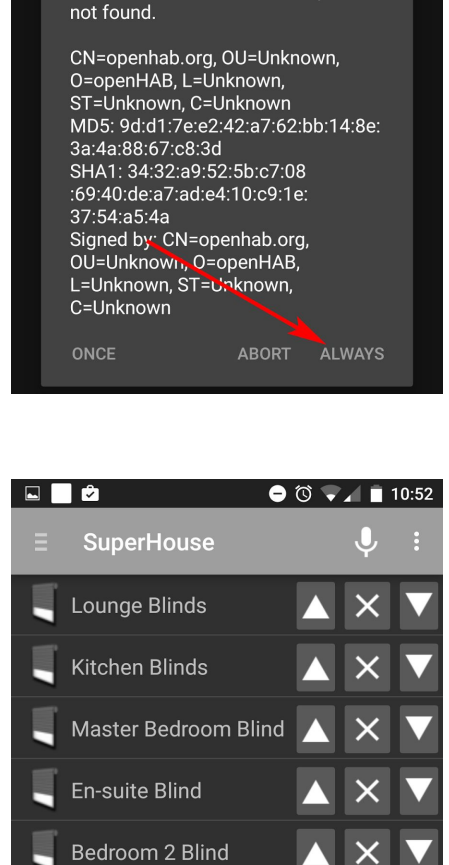

**Bedroom 3 Curtain** 

Bedroom 4 Blind

Accept unknown Certificate?

Trust anchor for certification path